# Firmware Upgrade Procedure For Game Capture HD (Model no. C281)

AVerMedia regularly releases the latest version of firmware for Game Capture HD. Having the latest firmware enhances the functionality of Game Capture HD. Please follow the steps below to upgrade the firmware via USB storage device.

- Make sure to have a USB storage device with at least 256MB free space at hand.
- Please note that firmware upgrade clears all existing settings on C281. You will need to set it up again.

### Step 1

Download the latest firmware package for C281 from the AverMedia official website.

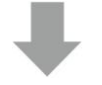

#### Step 2

Extract the files by unzipping the package, and then copy the firmware files (\*.bin) to the root of your USB device.

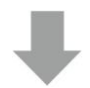

#### Step 3

Plug your USB device onto C281.

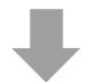

## Step 4

Press **Menu** on the remote control to call out the OSD Menu and select "Settings".

Press **OK** on the remote control to confirm your selection.

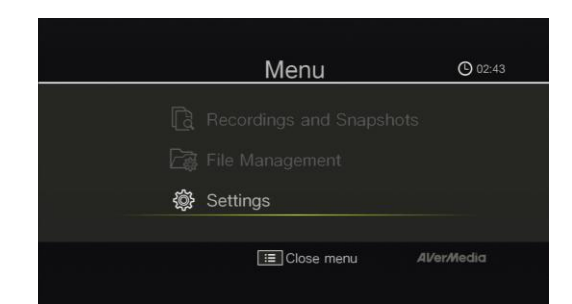

# AVer Media®

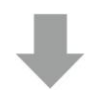

## Step 5

Select "Firmware Upgrade", and press **OK** on the remote control to confirm your selection

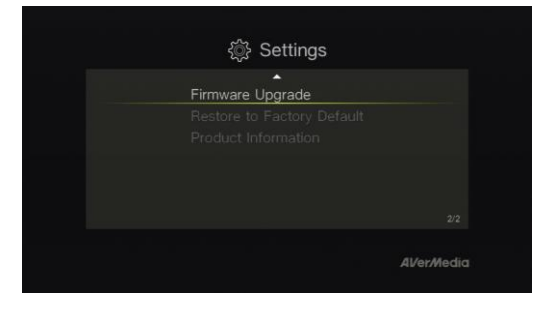

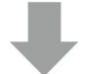

## Step 6

Press **F1** on the remote control to start firmware upgrade.

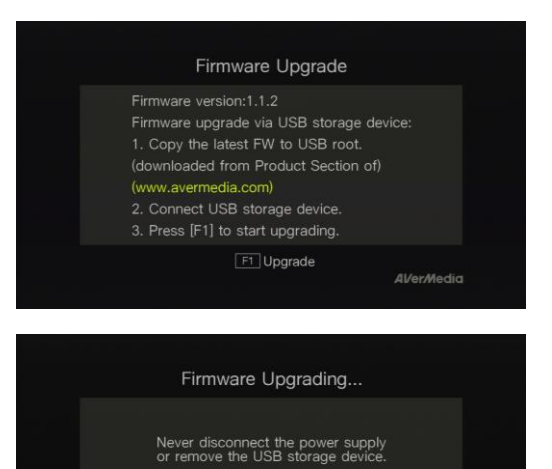

AVer/Media

NEVER power off or remove the USB device during firmware upgrade.

# AVer Media®

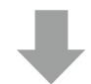

## Step 7

When the Firmware Upgrade Completed appears, press **OK** on the remote control to reboot C281 to complete the upgrade process.

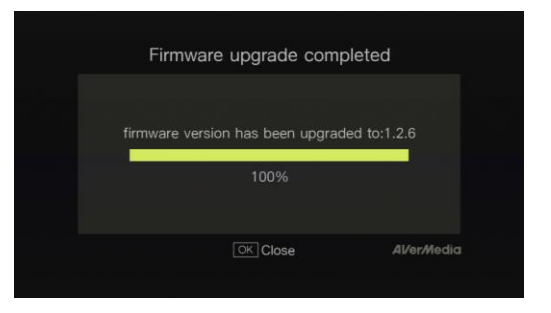

- The firmware upgrade process takes up approximately 3-5 minutes.
- If the "Firmware Upgrading" screen freezes over 3 minutes, please unplug C281 from the power supply and then plug it back on. Power on C281 and repeat the process above.
- If you still encounter problems, please clear all the data stored on your USB storage device and repeat the process above.